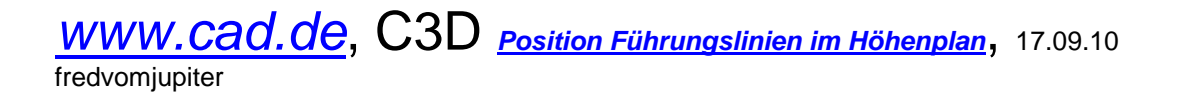

Beschreibung erstellt mit C3D 2011 64bit.

Aus meiner Sicht es folgendes Problem: 2010 Daten (Stile) passen nicht auf die 2011er Datenbank.

Nicht schön aber Wahr, zur Version unbedingt die passende Vorlage benutzen. Stile aus anderen Versionen importieren oder, leider, bearbeiten.

1.Schritt: Beschriftung bearbeiten,

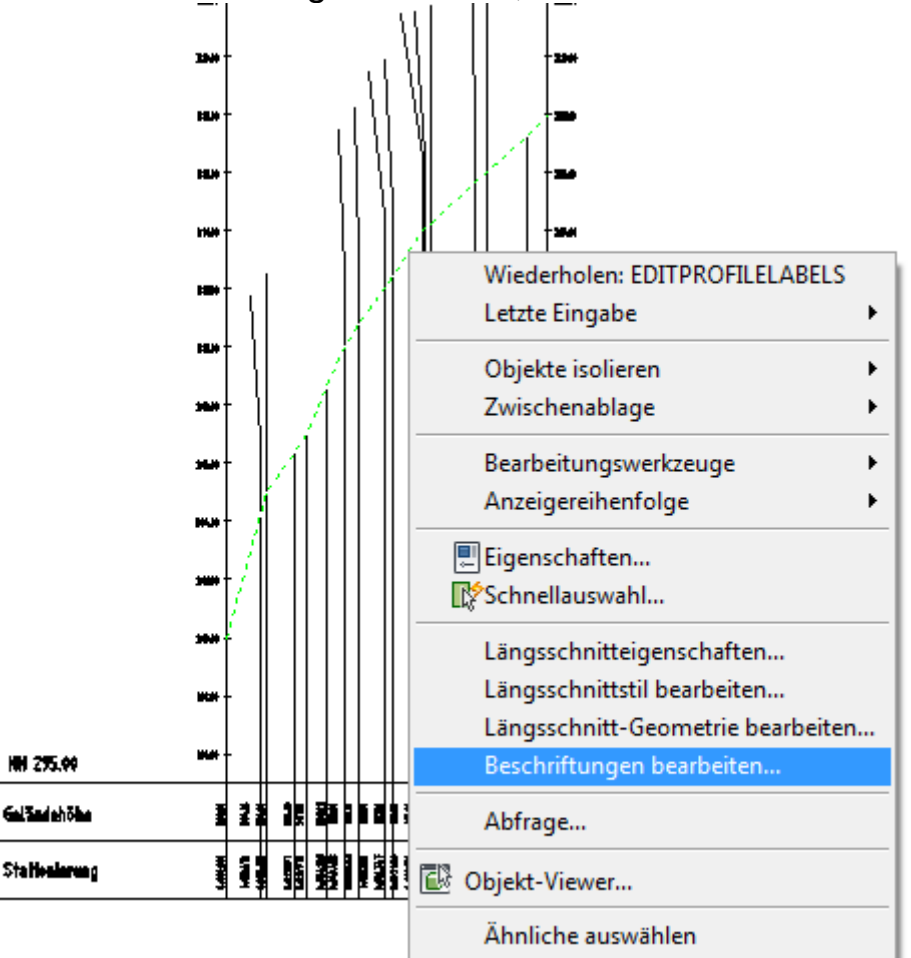

An die Geländelinie gehören nur "Führungslinien ohne Linien im Band". Ich lösche alles außer "Führungslinien".

| 'yp:<br>Hauptstatio | nen 🔻                               | Längsschnitt Beschr | iftungsstil der Hauptstat | ion:      | Hinzufüger | >> 🗙 (    | Zurücksetze | en  |
|---------------------|-------------------------------------|---------------------|---------------------------|-----------|------------|-----------|-------------|-----|
| Тур                 | Stil                                |                     | Intervall                 | Anfangss  | Endstation | Beschrift | Beschrift   | Ber |
| Neigungs            | Geländeschnitt - Höhe (im Band - f  | ür reinen Gelände 🖓 |                           | 0+000.0   | 0+154.7    | Untere Pl | 0.00mm      | 0.0 |
| Neigungs            | Geländeschnitt - Stationierung (im  | Band - für reinen 👫 |                           | 0+000.0 🗸 | 0+154.7    | Untere Pl | 0.00mm      | 0.0 |
| Neigungs            | Geländeschnitt - Führungslinie (für | reinen Geländes     |                           | 0+000.0 🗸 | 0+154.7    | Untere Pl | 0.00mm      | 0.0 |

# Die Führungslinien bearbeite ich und nehme "Linien im Band" heraus.

| auptstationen<br>yp Stil<br>eigungs Geländeschnit | ▼ Standard                              |                  | - 🏹 -                                                                        | Hinzufügen>> 🔀 Zurückse                                                           | tzen |
|---------------------------------------------------|-----------------------------------------|------------------|------------------------------------------------------------------------------|-----------------------------------------------------------------------------------|------|
| yp Stil                                           |                                         |                  |                                                                              |                                                                                   |      |
| eigungsGeländeschnit                              |                                         | Intervall        | Anfangss                                                                     | Endstation Beschrift Beschrif                                                     | t Be |
| eigenigennioelenneebennie                         | t - Führungslinie (für reinen Geländese | 6ă               | ✔ 0+000.0                                                                    | ✓ 0+154.7 Untere Pl 0.00mm                                                        | 0.0  |
|                                                   | Geländeschnit<br>OK                     | t - Führungs 🔻 📗 | Neu erstellen<br>Aktuelle Auswahl<br>Untergeordnete vi<br>✓ Aktuelle Auswahl | <u>k</u> opieren<br>on aktueller Auswahl e <u>r</u> stellen<br><u>b</u> earbeiten |      |
|                                                   |                                         |                  | Aus Zeichnung <u>a</u> u                                                     | iswählen                                                                          | Þ    |
|                                                   |                                         | Beschrif         | ftungssatz importieren                                                       | Beschriftungssatz speichern.                                                      |      |

| Besc<br>form | hriftungsstil-Editor - Geländ<br>ationen Allgemein Layout | leschnitt - Führungslinie (fi<br>Symbol-Text-Trennung   Zus | ür reinen Geländeschnitt)<br>ammenfassung |                            |
|--------------|-----------------------------------------------------------|-------------------------------------------------------------|-------------------------------------------|----------------------------|
| Komp<br>vert | oonentenname:<br>ikale Linie im Band 🔹                    | A 🧐 🗙 🖪                                                     | Voransicht                                | Neigungsunterbrechung-Be 💌 |
| Eig          | jenschaft                                                 | Wert                                                        |                                           |                            |
| Ξ            | Allgemein                                                 |                                                             |                                           | OBEN                       |
|              | Name                                                      | vertikale Linie i                                           |                                           |                            |
|              | Sichtbarkeit                                              | TRUE 🔻                                                      |                                           |                            |
|              | Anfangspunktanker-K                                       | FALSE                                                       |                                           |                            |
|              | Anfangspunktanker-P                                       | TRUE                                                        |                                           |                            |
|              | Endpunktanker verwe                                       | FALSE                                                       |                                           |                            |
|              | Endpunktanker-Komp                                        | <objekt></objekt>                                           |                                           |                            |

Damit habe ich Ordnung.

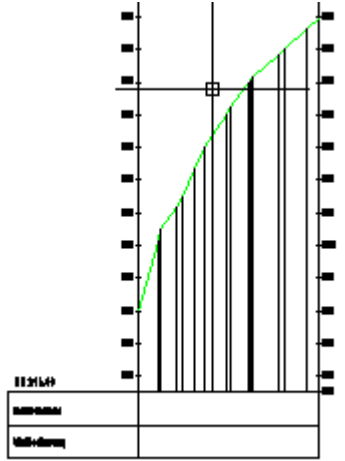

Die Höhen und Stationsbeschriftung ist Bestandteil des Bandes (aber bereits ab 2010 NEU).

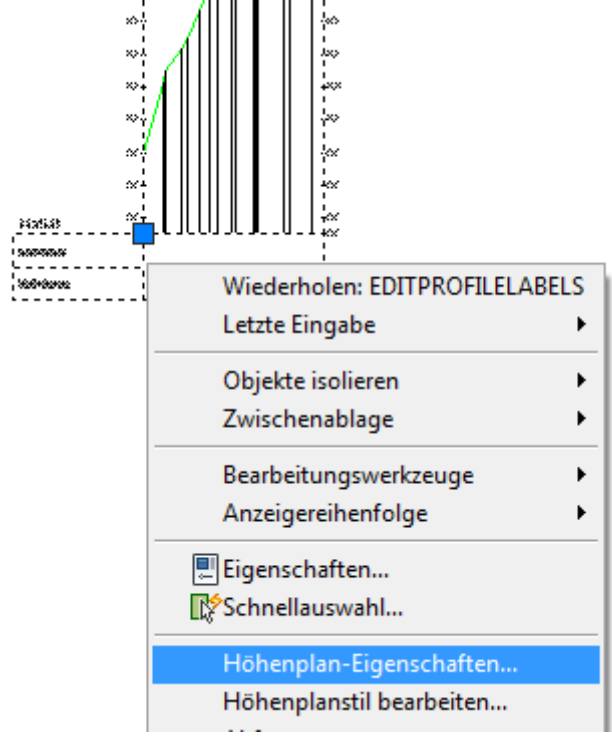

Da das Band aus der Version 2010 stammt ist es nicht bearbeitbar (Passt nicht zur Datenbank, grau)

| ationen Höhen<br>en<br>Bänder<br>Höhenplans | Längsschn                           | itte Bänder Schr.                                              | affur<br>Bandstil auswä<br>III Geländeh | hlen:<br>öhe - Beschriftung                       | g versetzt                         | <b></b>                           |                                     | Hinzufüg                    | jen>> |
|---------------------------------------------|-------------------------------------|----------------------------------------------------------------|-----------------------------------------|---------------------------------------------------|------------------------------------|-----------------------------------|-------------------------------------|-----------------------------|-------|
| Beschrift                                   | Achse<br>Achse - (1)<br>Achse - (1) | Längsschnitt 1<br>Geländeschnitt 4 - (<br>Geländeschnitt 4 - ( | Gelände 1)<br>Gelände 1)                | Längsschnitt2<br>Geländeschnitt<br>Geländeschnitt | 4 - (Gelände 1)<br>4 - (Gelände 1) | Bereinigung<br>100.000<br>100.000 | Beschrift<br>Nicht ver<br>Nicht ver | Höhe vo<br>0.00mm<br>0.00mm |       |
| penintervalle an I                          | intervalle de                       | s vertikalen Rasters                                           | anpassen                                | Bandsatz                                          | importieren                        | III<br>Als Bar                    | ndsatz speich                       | ⊧ern                        | ]     |

Ich lösche die alten Zeilen und füge neu ein. Kommt daher weil du eine 2010er Vorlage benutzt.

In der 2011er Vorlage wäre das passende Band drin. Achtung: Bereinigung und Versetzen bearbeiten.

| oforma<br>Band | ationen Statione              | Höhen     | Längsschn            | itte Bänder Schraffur Bandstil auswäl         | nlen:                                           |                                                        |
|----------------|-------------------------------|-----------|----------------------|-----------------------------------------------|-------------------------------------------------|--------------------------------------------------------|
| Läng           | gsschnittdaten                |           |                      | ▼ Geländehö                                   | he - Beschriftung versetzt                      | 🔻 🍺 🛛 🔀 Hinzufügen>>                                   |
| Po             | isition:<br>nterhalb des Höhe | enplans   | •                    |                                               |                                                 |                                                        |
|                |                               |           |                      |                                               |                                                 |                                                        |
|                | nfang E                       | Beschrift | Achse                | Längsschnitt1                                 | Längsschnitt2                                   | Bereinigung Beschrift Höhe vo                          |
|                | nfang E                       | Beschrift | Achse<br>Achse - (1) | Längsschnitt1<br>Geländeschnitt4 - (Gelände1) | Längsschnitt2<br>Geländeschnitt 4 - (Gelände 1) | Bereinigung Beschrift Höhe vo<br>0.000 Nicht versetzen |

Die dargestellt Beschriftung hier unschön. In der Anlage \*.dwg bearbeitet, schöner.

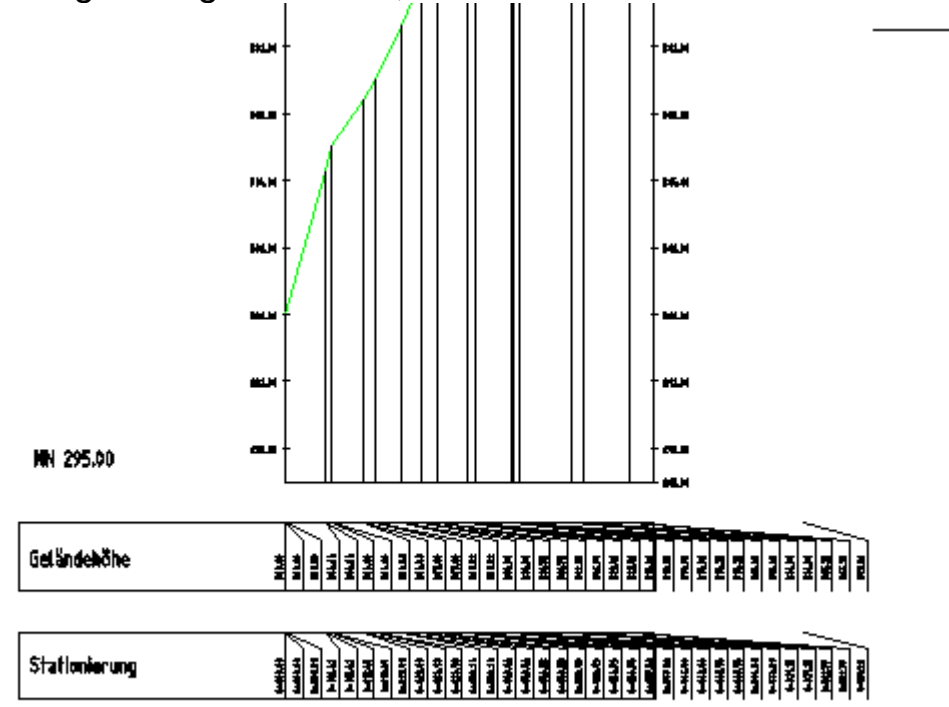